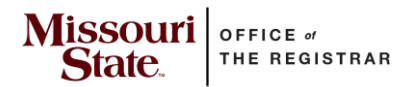

### The purpose of these sheets is to specifically support users responsible for

adding/changing/deleting students' programs in Admin Banner. These sheets should not be used for any other purpose, including as an official list of current, active programs at Missouri State University.

#### Best practices:

- Bookmark the webpage for quick access to the sheets.
- Do not download a copy unless absolutely necessary.
  - The sheets may be updated at any time, making the copy no longer up to date.
- Close and reopen the sheet if filtering/sorting is not reverting to default or not working properly.
- Clear filters or sort before performing a "new" filter or sort.
- Refer to the minor code sheet to ensure the correct department code is used when adding or changing a minor for a student. Realignment significantly impacted this information for minor codes.

#### **Using FIND function:**

- 1. Using the find function, enter keyword for the search.
- 2. Select Find All.
- 3. Excel will allow you to click on the search result you wish to see in the spreadsheet. Click on the link, Excel will automatically direct you to the information in the spreadsheet.

| 🔊 Ai       | utoSave 💿 🔘 🛱 🎾 🖓 👻 🔍 Proj                                                                  |                                                        |                        |                    |                                 |                                      |                |                                      |                                                                    |              |              |                                          |                            |                            | ina 🌒 🖉     |            |         |
|------------|---------------------------------------------------------------------------------------------|--------------------------------------------------------|------------------------|--------------------|---------------------------------|--------------------------------------|----------------|--------------------------------------|--------------------------------------------------------------------|--------------|--------------|------------------------------------------|----------------------------|----------------------------|-------------|------------|---------|
| File       | Home Insert Draw Page Layout F                                                              | ormulas Data Review Vi                                 | ew Automate            | Help Ad            | crobat                          |                                      |                |                                      |                                                                    |              |              |                                          |                            |                            |             |            | 🖻 Share |
| Paste<br>v | X Cut     Calibri     1       □ Copy ~     B     I     U       ✓ Format Painter     I     U | · A A A   ≡ ≡ ≡ 8<br>  <u>A</u> - <u>A</u> -   ≡ ≡ ≡ 1 | Y → 20 Wrap Ξ Ξ ■ Merg | Text<br>e & Center | ✓ \$ ~ % > 5 % % Co<br>Form     | inditional Formal<br>matting ~ Table | Norm           | al                                   | Bad A                                                              | Insert<br>v  | Delete Form  | at<br>∑ AutoSum<br>↓ Fill ~<br>↓ Clear ~ | Sort & Fir<br>Filter Y Sel | od & Analyze<br>ect ~ Data |             | Add-ins    |         |
|            | Clipboard 🛛 Font                                                                            |                                                        | Alignment              |                    | Fu Number Fu                    |                                      | St             | yles                                 |                                                                    |              |              |                                          | Editing 🖌                  | Analysis                   | Sensitivity | Add-ins    |         |
| B2         | $\checkmark$ : $\land \checkmark f_{x}$ Accounting-BS                                       | l c                                                    |                        | E                  | F                               |                                      | Find and Re    | place                                |                                                                    |              |              |                                          |                            |                            | >           |            |         |
| l lev -    | Admin Banner Program Code Descriptio                                                        | Admin Banner Program Cod                               | Pre-Admit Cor -        | Degree -           | Department/School               | College                              | Find F         | Replace                              |                                                                    |              |              |                                          |                            |                            |             |            | _       |
| 2 UG       | Accounting-BS                                                                               | ACCT-BS                                                | The Manie Cox          | RS                 | Accountancy, School of          | College of Bus                       |                |                                      |                                                                    |              |              |                                          | _                          |                            | 1           |            |         |
| 3 UG       | Accounting-BS                                                                               | ACCT-BS-E                                              |                        | BS                 | Accountancy, School of          | College of Bus                       | Find what:     | accountin                            | ng                                                                 | 1            | _            |                                          | <u> </u>                   | No Format Set              | Format      | 5 <b>—</b> |         |
| 4 UG       | Accounting-BS-Preadm                                                                        | ACCT-BS-PE                                             | Pre-Admit Code         | BS                 | Accountancy, School of          | College of Bus                       |                |                                      |                                                                    |              |              |                                          |                            |                            |             |            |         |
| 5 UG       | Accounting-BS-Preadm                                                                        | ACCT-BS-PRE                                            | Pre-Admit Code         | BS                 | Accountancy, School of          | College of Bus                       | Within:        | Sheet                                | Match gase                                                         |              | ~            | Enter Keywor                             | ra                         |                            |             |            |         |
| 6 UG       | Acting on Camera-UGCT                                                                       | ACTC-UGCT                                              |                        | UGCT               | Theatre & Dance                 | Reynolds Coll                        | Search         | Br Powr                              | Match entire ce                                                    | ell contents |              |                                          |                            |                            |             |            |         |
| 7 UG       | Acting on Camera-UGCT-Pre                                                                   | ACTC-UGCT-PR                                           | Pre-Admit Code         | UGCT               | Theatre & Dance                 | Reynolds Coll                        | georen.        |                                      | -                                                                  |              |              |                                          |                            |                            | 0.11        |            |         |
| 8 UG       | Adv Hospitality Leadershp-UGCT                                                              | AHSP-UGCT                                              |                        | UGCT               | Hospitality Leadership          | Darr College c                       | Look in:       | Formulas                             | <u>~</u>                                                           |              |              |                                          | _                          | _                          | Opgions <<  |            |         |
| 9 UG       | Adv Hospitality Leadershp-UGCT                                                              | AHSP-UGCT-X                                            |                        | UGCT               | Hospitality Leadership          | Darr College c                       |                |                                      |                                                                    |              |              |                                          |                            |                            |             | 5          |         |
| 0 UG       | Advocacy Writing-UGCT                                                                       | ADWR-UGCT                                              |                        | UGCT               | English                         | Reynolds Coll                        |                |                                      |                                                                    |              |              |                                          | Find Al                    | Eind Nex                   | Close       | _          |         |
| 1 UG       | Agr Bus/Agr Fin & Mgt-BS                                                                    | AFMG-BS                                                |                        | BS                 | Agribusiness, Ag Edu & Commctn  | Darr College c                       | Book           |                                      | Sheet                                                              | Name         | Cell         | Value                                    | F                          | ormula                     |             |            |         |
| 2 UG       | Agr Bus/Agr Fin & Mgt-BS                                                                    | AFMG-BS-N                                              |                        | BS                 | Agribusiness, Ag Edu & Commctn  | Darr College c                       | Program Cod    | des-8.16.23.xls                      | Last Updated 8.14.                                                 | 23           | \$B\$2       | Accounting-BS                            |                            |                            |             |            |         |
| 3 UG       | Agr Bus/Agr Fin & Mgt-BS                                                                    | AFMG-BS-O                                              |                        | BS                 | Agribusiness, Ag Edu & Commctn  | Darr College c                       | Program Cod    | des-8.16.23.xls                      | x Last Updated 8.14.                                               | 23           | \$H\$2       | Accounting                               |                            |                            |             |            |         |
| 4 UG       | Agr Bus/Agr Fin & Mgt-BS                                                                    | AFMG-BS-W                                              |                        | BS                 | Agribusiness, Ag Edu & Commctn  | Darr College c                       | Program Coo    | des-8.16.23.xls                      | x Last Updated 8.14.                                               | 23           | SB\$3        | Accounting-BS                            |                            |                            |             | us         |         |
| 5 UG       | Agr Bus/Agr Mkt & Sales-BS                                                                  | AMAS-BS                                                |                        | BS                 | Agribusiness, Ag Edu & Commctn  | Darr College c                       | Program Coo    | des-8.16.23.xls                      | x Last Updated 8.14.                                               | 23           | SH\$3        | Accounting                               |                            |                            |             |            |         |
| l6 UG      | Agr Bus/Agr Mkt & Sales-BS                                                                  | AMAS-BS-N                                              |                        | BS                 | Agribusiness, Ag Edu & Commctn  | Darr College c                       | Program Coo    | des-8.16.23.xls)<br>dec-8.16.23.xls) | <ul> <li>Last Updated 8.14.</li> <li>Last Updated 8.14.</li> </ul> | 23           | 5854<br>SH64 | Accounting-bs-Pread                      | m                          |                            |             |            |         |
| 7 UG       | Agr Bus/Agr Mkt & Sales-BS                                                                  | AMAS-BS-O                                              |                        | BS                 | Agribusiness, Ag Edu & Commctn  | Darr College c                       | Program Col    | des-8.16.23.xls                      | x Last Updated 8.14.                                               | 23           | SBS5         | Accounting-BS-Pread                      | im                         |                            |             |            |         |
| 8 UG       | Agr Bus/Agr Mkt & Sales-BS                                                                  | AMAS-BS-W                                              |                        | BS                 | Agribusiness, Ag Edu & Commctn  | Darr College c                       | Program Cod    | des-8.16.23.xls                      | x Last Updated 8.14.                                               | 23           | SH\$5        | Accounting                               |                            |                            |             | us         |         |
| 9 UG       | Agr Bus/Enterprise Mgt-BS                                                                   | AEMG-BS                                                |                        | BS                 | Agribusiness, Ag Edu & Commctn  | Darr College c                       | Program Coo    | des-8.16.23.xls                      | x Last Updated 8.14.                                               | 23           | SH\$501      | Accounting                               | -                          |                            |             |            |         |
| 0 UG       | Agricultural Communications-BS                                                              | AGCM-BS                                                |                        | BS                 | Agribusiness, Ag Edu & Commctn  | Darr College c                       | Program Coo    | des-8.16.23.xls                      | <ul> <li>Last Updated 8.14.</li> </ul>                             | 23           | SH\$502      | Accounting                               | -                          |                            |             |            |         |
| 1 UG       | Agricultural Economics-UGCT                                                                 | AGEC-UGCT                                              |                        | UGCT               | Finance, Economics & Risk Mgt   | College of Bus                       | Program Coo    | des-8.16.23.xls                      | <ul> <li>Last Updated 6.14.</li> <li>Last Updated 8.14.</li> </ul> | 23           | SB\$504      | Accounting Analytics                     | GRCT                       |                            |             |            |         |
| 2 UG       | Agriculture Education-BSED                                                                  | AGED-BSED                                              |                        | BSED               | Agribusiness, Ag Edu & Commctn  | Darr College c                       | Program Col    | des-8.16.23.xls                      | x Last Updated 8.14.                                               | 23           | SH\$504      | Accounting Analytics                     | -oner                      | All re                     | sults with  |            |         |
| BUG        | Ancient Worlds-UGCT                                                                         | ANCW-UGCT                                              |                        | UGCT               | History                         | Reynolds Coll                        | Program Cod    | des-8.16.23.xls                      | x Last Updated 8.14.                                               | 23           | \$B\$620     | Forensic Accounting-                     | GRCT                       | k                          | eyword      |            |         |
| 4 UG       | Animal Science-BS                                                                           | ANSC-BS                                                |                        | BS                 | Animal Science                  | Darr College c                       | Program Coo    | des-8.16.23.xls                      | <ul> <li>Last Updated 8.14.</li> </ul>                             | 23           | SH\$620      | Forensic Accounting                      |                            | ac                         | Journing    | /          |         |
| 5 UG       | Anthropology-BA                                                                             | ANTH-BA                                                |                        | BA                 | Sociolgy, Anthlgy, & Gerontlgy  | Reynolds Coll                        | Program Coo    | des-8.16.23.xls)                     | x Last Updated 8.14.                                               | 23           | SBS621       | Forensic Accounting-                     | -GRCT                      |                            |             |            |         |
| o UG       | Anthropology-BS                                                                             | ANTH-BS                                                |                        | BS                 | sociolgy, Anthigy, & Gerontigy  | Reynolds Coll                        | Program Col    | des-8.16.23.xls                      | <ul> <li>Last Updated 8.14.</li> </ul>                             | 23           | \$B\$670     | Management Account                       | ting-GRCT                  |                            |             |            |         |
| 7 UG       | Applied Geophysics-UGCT                                                                     | APGE-UGCT                                              |                        | UGCT               | Geography, Geology, & Planning  | College of Na                        | Program Cod    | des-8.16.23.xls                      | x Last Updated 8.14.                                               | 23           | \$H\$670     | Management Account                       | iting                      |                            |             |            |         |
|            | Archaeology UCCT                                                                            | APGS-UGCT                                              |                        | UGCT               | Sociolary, Anthlay, & Corontlay | Conege of Nat                        | Program Coo    | des-8.16.23.xls                      | x Last Updated 8.14.                                               | 23           | \$B\$808     | Tax Accounting-GRCT                      | r                          |                            |             | -          |         |
|            | Archaeology-UGC1                                                                            | ARCH-UGCT                                              |                        | UCCT               | Comm Modia Imlem & Film         | Reynolds Coll                        | Program Coo    | des-8.16.23.xls                      | x Last Updated 8.14.                                               | 23           | SH\$808      | Tax Accounting                           |                            |                            |             |            |         |
|            | Art Education RSED                                                                          | AREP-OUCT                                              |                        | PSED               | Art and Docign                  | Reynolds Coll                        | 1 cell(s) four | nd                                   |                                                                    |              |              |                                          |                            |                            |             | -          |         |
|            | Art Education-BSED-Preadm                                                                   | ARED-BSED-DR                                           | Pre-Admit Code         | BSED               | Art and Design                  | Reynolds Colle                       | re of Arts     | Social Scien                         | res & Humanities                                                   | Art Educ     | ation        |                                          |                            |                            |             |            |         |
| 2 UG       | Art/3D Studies-REA                                                                          | TSTU-BEA                                               | ric Autilit Code       | REA                | Art and Design                  | Reynolds Colle                       | ge of Arts     | Social Scien                         | ces & Humanities                                                   | Art/3D S     | tudies       |                                          |                            |                            |             |            |         |
| M UG       | Art/3D Studies-BFA                                                                          | TSTU-BEA-PRE                                           | Pre-Admit Code         | BFA                | Art and Design                  | Reynolds Colle                       | ge of Arts     | Social Scien                         | ces & Humanities                                                   | Art/3D S     | tudies       |                                          |                            |                            |             |            |         |
| IS UG      | Art/Computer Animation-BEA                                                                  | COAN-BEA                                               | Hanne Code             | RFA                | Art and Design                  | Reynolds Colle                       | ge of Arts.    | Social Scien                         | ces & Humanities                                                   | Art/Com      | nuter Anima  | ation                                    |                            |                            |             |            |         |
| /          | Last Undated 8 14 23                                                                        |                                                        |                        | - / **             |                                 | ,                                    | 0- 01 10 CJ    |                                      |                                                                    |              |              |                                          |                            |                            |             |            |         |
| <u>`</u>   |                                                                                             |                                                        |                        |                    |                                 |                                      |                |                                      |                                                                    |              |              |                                          |                            |                            |             |            |         |
| Ready      | C Accessibility: Good to go                                                                 |                                                        |                        |                    |                                 |                                      |                |                                      |                                                                    |              |              |                                          | 다귷 Display Sett            | ings 🏼                     | • • •       |            | + 10    |

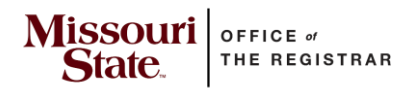

#### Filtering for the Undergraduate Majors/Certificates and Graduate Programs/Certificates sheet:

To find a specific program code, use the column filters to "find" the information.

- 1. Filter by level first (undergraduate/graduate).
- 2. Then filter by additional parameters, as applicable to the program code being searched.

Example: User needs to find the program code for an undergraduate art program.

- 1. Filter by level of "UG".
- 2. Filter by department/school of "Art and Design".

| 🔺 🔺                        | В                                     |           | c                          | D               | E        | F                              | G                                                      | н                                                                                                    | I                          |
|----------------------------|---------------------------------------|-----------|----------------------------|-----------------|----------|--------------------------------|--------------------------------------------------------|----------------------------------------------------------------------------------------------------|----------------------------|
| 1 Lev                      | Admin Banner Program Code Desc        | criptio 👻 | Admin Banner Program Cod 👻 | Pre-Admit Coc 🖅 | Degree 👻 | Department/School 🗸            | College                                                | Admin Banner Program Code Description-Self-Service 🔻                                                                                                    | Alternate Pathway 👻        |
|                            | ert A to Z                            |           | ACCT-BS                    |                 | BS       | Accountancy, School of         | College of Business                                    | Accounting                                                                                                    |                            |
| ZI A                       |                                       |           | ACCT-BS-E                  |                 | BS       | Accountancy, School of         | College of Business                                    | Accounting                                                                                                    | Evening College Plus       |
| ≚↑ 25                      | int Z to A                            |           | ACCT-BS-PE                 | Pre-Admit Code  | BS       | Accountancy, School of         | College of Business                                    | Accounting                                                                                                    | Evening College Plus       |
| Sc                         | n <u>t</u> by Color >                 |           | ACCT-BS-PRE                | Pre-Admit Code  | BS       | Accountancy, School of         | College of Business                                    | Accounting                                                                                                    |                            |
|                            | Sheet View                            |           | ACTC-UGCT                  |                 | UGCT     | Theatre & Dance                | Reynolds College of Arts, Social Sciences & Humanities | Acting on Camera                                                                                                    |                            |
| Sh                         | Sheet view                            |           | ACTC-UGCT-PR               | Pre-Admit Code  | UGCT     | Theatre & Dance                | Reynolds College of Arts, Social Sciences & Humanities | Acting on Camera                                                                                                    |                            |
| Sciear Filter From "Level" |                                       |           | AHSP-UGCT                  |                 | UGCT     | Hospitality Leadership         | Darr College of Agriculture                            | Adv Hospitality Leadership                                                                                                    |                            |
|                            |                                       |           | AHSP-UGCT-X                |                 | UGCT     | Hospitality Leadership         | Darr College of Agriculture                            | Adv Hospitality Leadership                                                                                                    | Online                     |
| Filter by Color >          |                                       |           | ADWR-UGCT                  |                 | UGCT     | English                        | Reynolds College of Arts, Social Sciences & Humanities | Advocacy Writing                                                                                                    |                            |
| Te                         | xt <u>F</u> ilters >                  |           | AFMG-BS                    |                 | BS       | Agribusiness, Ag Edu & Commctn | Darr College of Agriculture                            | Agricultural Bus/Agr Fin & Mgt                                                                                                    |                            |
|                            |                                       |           | AFMG-BS-N                  |                 | BS       | Agribusiness, Ag Edu & Commctn | Darr College of Agriculture                            | Agricultural Bus/Agr Fin & Mgt                                                                                                    | Neosho, MO                 |
| Se                         | arch                                  |           | AFMG-BS-O                  |                 | BS       | Agribusiness, Ag Edu & Commctn | Darr College of Agriculture                            | Agricultural Bus/Agr Fin & Mgt                                                                                                    | Miami, OK                  |
| 7                          | Select All)                           |           | AFMG-BS-W                  |                 | BS       | Agribusiness, Ag Edu & Commctn | Darr College of Agriculture                            | Agricultural Bus/Agr Fin & Mgt                                                                                                    | West Plains, MO-MSU Campus |
|                            | GR                                    |           | AMAS-BS                    |                 | BS       | Agribusiness, Ag Edu & Commctn | Darr College of Agriculture                            | Agricultural Bus/Agr Mkt Sales                                                                                                    |                            |
| 1                          | UG                                    |           | AMAS-BS-N                  |                 | BS       | Agribusiness, Ag Edu & Commctn | Darr College of Agriculture                            | Agricultural Bus/Agr Mkt Sales                                                                                                    | Neosho, MO                 |
|                            |                                       |           | AMAS-BS-O                  |                 | BS       | Agribusiness, Ag Edu & Commctn | Darr College of Agriculture                            | Agricultural Bus/Agr Mkt Sales                                                                                                    | Miami, OK                  |
|                            |                                       |           | AMAS-BS-W                  |                 | BS       | Agribusiness, Ag Edu & Commctn | Darr College of Agriculture                            | Agricultural Bus/Agr Mkt Sales                                                                                                    | West Plains, MO-MSU Campus |
|                            |                                       |           | AEMG-BS                    |                 | BS       | Agribusiness, Ag Edu & Commctn | Darr College of Agriculture                            | Agricultural Bus/Enterprse Mgt                                                                                                    |                            |
|                            |                                       |           | AGCM-BS                    |                 | BS       | Agribusiness, Ag Edu & Commctn | Darr College of Agriculture                            | Agricultural Communications                                                                                                    |                            |
|                            |                                       |           | AGEC-UGCT                  |                 | UGCT     | Finance, Economics & Risk Mgt  | College of Business                                    | Agriculture Economics                                                                                                    |                            |
|                            |                                       |           | AGED-BSED                  |                 | BSED     | Agribusiness, Ag Edu & Commctn | Darr College of Agriculture                            | Agriculture Education                                                                                                    |                            |
|                            | OK Cancel                             |           | ANCW-UGCT                  |                 | UGCT     | History                        | Reynolds College of Arts, Social Sciences & Humanities | Ancient Worlds                                                                                                    |                            |
|                            |                                       |           | ANSC-BS                    |                 | BS       | Animal Science                 | Darr College of Agriculture                            | Animal Science                                                                                                    |                            |
| 25 UG                      | Anthropology-BA                       |           | ANTH-BA                    |                 | BA       | Sociolgy, Anthlgy, & Gerontlgy | Reynolds College of Arts, Social Sciences & Humanities | Anthropology                                                                                                    |                            |
| 26 UG                      | Anthropology-BS                       |           | ANTH-BS                    |                 | BS       | Sociolgy, Anthlgy, & Gerontlgy | Reynolds College of Arts, Social Sciences & Humanities | Anthropology                                                                                                    |                            |
| 27 UG                      | Applied Geophysics-UGCT               |           | APGE-UGCT                  |                 | UGCT     | Geography, Geology, & Planning | College of Natural & Applied Sciences                  | Applied Geophysics                                                                                                    |                            |
| 28 UG                      | Applied Geospatl Science-UGCT         |           | APGS-UGCT                  |                 | UGCT     | Geography, Geology, & Planning | College of Natural & Applied Sciences                  | Applied Geospatial Science                                                                                                    |                            |
| 29 UG                      | Archaeology-UGCT                      |           | ARCH-UGCT                  |                 | UGCT     | Sociolgy, Anthlgy, & Gerontlgy | Reynolds College of Arts, Social Sciences & Humanities | Archaeology                                                                                                    |                            |
|                            | I I I I I I I I I I I I I I I I I I I |           |                            |                 |          |                                |                                                        | a second and a second second sec |                            |

| A     | В                                      | с                          | D               | E          | F                              | G                                                      | н                                                  | I                          |
|-------|----------------------------------------|----------------------------|-----------------|------------|--------------------------------|--------------------------------------------------------|----------------------------------------------------|----------------------------|
| Lev - | Admin Banner Program Code Descriptio 👻 | Admin Banner Program Cod 🔻 | Pre-Admit Coc 🗐 | Degree     | Department/School              | College                                                | Admin Banner Program Code Description-Self-Service | Alternate Pathway          |
| UG    | Accounting-BS                          | ACCT-BS                    |                 | ∎ ∳l s     | ort A to Z                     | College of Business                                    | Accounting                                         |                            |
| UG    | Accounting-BS                          | ACCT-BS-E                  |                 |            |                                | College of Business                                    | Accounting                                         | Evening College Plus       |
| UG    | Accounting-BS-Preadm                   | ACCT-BS-PE                 | Pre-Admit Code  | e ă↓ s     | ort Z to A                     | College of Business                                    | Accounting                                         | Evening College Plus       |
| UG    | Accounting-BS-Preadm                   | ACCT-BS-PRE                | Pre-Admit Code  | e s        | ior <u>t</u> by Color >        | College of Business                                    | Accounting                                         |                            |
| UG    | Acting on Camera-UGCT                  | ACTC-UGCT                  |                 | u –        |                                | Reynolds College of Arts, Social Sciences & Humanities | Acting on Camera                                   |                            |
| UG    | Acting on Camera-UGCT-Pre              | ACTC-UGCT-PR               | Pre-Admit Code  | <u>ц</u> _ | heet View                      | Reynolds College of Arts, Social Sciences & Humanities | Acting on Camera                                   |                            |
| UG    | Adv Hospitality Leadershp-UGCT         | AHSP-UGCT                  |                 | L 72 d     |                                | Darr College of Agriculture                            | Adv Hospitality Leadership                         |                            |
| UG    | Adv Hospitality Leadershp-UGCT         | AHSP-UGCT-X                |                 | <u> </u>   |                                | Darr College of Agriculture                            | Adv Hospitality Leadership                         | Online                     |
| UG    | Advocacy Writing-UGCT                  | ADWR-UGCT                  |                 | L F        |                                | Reynolds College of Arts, Social Sciences & Humanities | Advocacy Writing                                   |                            |
| UG    | Agr Bus/Agr Fin & Mgt-BS               | AFMG-BS                    |                 | Вт         | ext <u>F</u> ilters >          | Darr College of Agriculture                            | Agricultural Bus/Agr Fin & Mgt                     |                            |
| UG    | Agr Bus/Agr Fin & Mgt-BS               | AFMG-BS-N                  |                 | <u> </u>   |                                | Darr College of Agriculture                            | Agricultural Bus/Agr Fin & Mgt                     | Neosho, MO                 |
| UG    | Agr Bus/Agr Fin & Mgt-BS               | AFMG-BS-O                  |                 | e [        | Search                         | Darr College of Agriculture                            | Agricultural Bus/Agr Fin & Mgt                     | Miami, OK                  |
| UG    | Agr Bus/Agr Fin & Mgt-BS               | AFMG-BS-W                  |                 | e          | I (Select All)                 | Darr College of Agriculture                            | Agricultural Bus/Agr Fin & Mgt                     | West Plains, MO-MSU Campus |
| UG    | Agr Bus/Agr Mkt & Sales-BS             | AMAS-BS                    |                 | E          | Accountancy, School of         | Darr College of Agriculture                            | Agricultural Bus/Agr Mkt Sales                     |                            |
| UG    | Agr Bus/Agr Mkt & Sales-BS             | AMAS-BS-N                  |                 | E          | Agribusiness, Ag Edu & Commct  | Darr College of Agriculture                            | Agricultural Bus/Agr Mkt Sales                     | Neosho, MO                 |
| UG    | Agr Bus/Agr Mkt & Sales-BS             | AMAS-BS-O                  |                 | E          | Agriculture                    | Darr College of Agriculture                            | Agricultural Bus/Agr Mkt Sales                     | Miami, OK                  |
| UG    | Agr Bus/Agr Mkt & Sales-BS             | AMAS-BS-W                  |                 | B          | Animal School of               | Darr College of Agriculture                            | Agricultural Bus/Agr Mkt Sales                     | West Plains, MO-MSU Campus |
| UG    | Agr Bus/Enterprise Mgt-BS              | AEMG-BS                    |                 | B          | Animal Science                 | Darr College of Agriculture                            | Agricultural Bus/Enterprse Mgt                     |                            |
| UG    | Agricultural Communications-BS         | AGCM-BS                    |                 | e          | Biology                        | Darr College of Agriculture                            | Agricultural Communications                        |                            |
| UG    | Agricultural Economics-UGCT            | AGEC-UGCT                  |                 | L          |                                | College of Business                                    | Agriculture Economics                              |                            |
| UG    | Agriculture Education-BSED             | AGED-BSED                  |                 | e -        |                                | Darr College of Agriculture                            | Agriculture Education                              |                            |
| UG    | Ancient Worlds-UGCT                    | ANCW-UGCT                  |                 | L          | OK Cancel                      | Reynolds College of Arts, Social Sciences & Humanities | Ancient Worlds                                     |                            |
| UG    | Animal Science-BS                      | ANSC-BS                    |                 | B          |                                | Darr College of Agriculture                            | Animal Science                                     |                            |
| UG    | Anthropology-BA                        | ANTH-BA                    |                 | BA         | Sociolgy, Anthlgy, & Gerontlgy | Reynolds College of Arts, Social Sciences & Humanities | Anthropology                                       |                            |
| UG    | Anthropology-BS                        | ANTH-BS                    |                 | BS         | Sociolgy, Anthlgy, & Gerontlgy | Reynolds College of Arts, Social Sciences & Humanities | Anthropology                                       |                            |
| UG    | Applied Geophysics-UGCT                | APGE-UGCT                  |                 | UGCT       | Geography, Geology, & Planning | College of Natural & Applied Sciences                  | Applied Geophysics                                 |                            |
| UG    | Applied Geospatl Science-UGCT          | APGS-UGCT                  |                 | UGCT       | Geography, Geology, & Planning | College of Natural & Applied Sciences                  | Applied Geospatial Science                         |                            |
| UG    | Archaeology-UGCT                       | ARCH-UGCT                  |                 | UGCT       | Sociolgy, Anthlgy, & Gerontigy | Reynolds College of Arts, Social Sciences & Humanities | Archaeology                                        |                            |
| UG    | Argumentatn-Publc Policy-UGCT          | ARPP-UGCT                  |                 | UGCT       | Comm, Media, Jrnlsm, & Film    | Reynolds College of Arts, Social Sciences & Humanities | Argumentation and Publc Policy                     |                            |
| UG    | Art Education-BSED                     | ARED-BSED                  |                 | BSED       | Art and Design                 | Reynolds College of Arts, Social Sciences & Humanities | Art Education                                      |                            |

| A   |                                      |                            |                 | E        |                   | G                                                      |                                       |                  |                        |  |
|-----|--------------------------------------|----------------------------|-----------------|----------|-------------------|--------------------------------------------------------|---------------------------------------|------------------|------------------------|--|
| Lev | Admin Banner Program Code Descriptio | Admin Banner Program Cod 🛩 | Pre-Admit Cot 🖓 | Degree 👻 | Department/School | College                                                | Admin Banner Program Code Description | n-Self-Service 👻 | Alternate Pathway      |  |
| UG  | Art Education-BSED                   | ARED-BSED                  |                 | BSED     | Art and Design    | Reynolds College of Arts, Social Sciences & Humanities | Art Education                         |                  |                        |  |
| UG  | Art Education-BSED-Preadm            | ARED-BSED-PR               | Pre-Admit Code  | BSED     | Art and Design    | Reynolds College of Arts, Social Sciences & Humanities | Art Education                         |                  |                        |  |
| UG  | Art/3D Studies-BFA                   | TSTU-BFA                   |                 | BFA      | Art and Design    | Reynolds College of Arts, Social Sciences & Humanities | Art/3D Studies                        |                  |                        |  |
| UG  | Art/3D Studies-BFA                   | TSTU-BFA-PRE               | Pre-Admit Code  | BFA      | Art and Design    | Reynolds College of Arts, Social Sciences & Humanities | Art/3D Studies                        |                  |                        |  |
| UG  | Art/Computer Animation-BFA           | COAN-BFA                   |                 | BFA      | Art and Design    | Reynolds College of Arts, Social Sciences & Humanities | Art/Computer Animation                |                  |                        |  |
| UG  | Art/Computr Animtn-BFA-Preadm        | COAN-BFA-PRE               | Pre-Admit Code  | BFA      | Art and Design    | Reynolds College of Arts, Social Sciences & Humanities | Art/Computer Animation                | Results sho      | wing a filtering of UG |  |
| UG  | Art/Drawing-BFA                      | DRAW-BFA                   |                 | BFA      | Art and Design    | Reynolds College of Arts, Social Sciences & Humanities | Art/Drawing                           | and A            | Art and Design         |  |
| UG  | Art/Drawing-BFA-Preadm               | DRAW-BFA-PRE               | Pre-Admit Code  | BFA      | Art and Design    | Reynolds College of Arts, Social Sciences & Humanities | Art/Drawing                           |                  |                        |  |
| UG  | Art/New Media-BFA                    | NEME-BFA                   |                 | BFA      | Art and Design    | Reynolds College of Arts, Social Sciences & Humanities | Art/New Media                         |                  |                        |  |
| UG  | Art/New Media-BFA-Pre                | NEME-BFA-PRE               | Pre-Admit Code  | BFA      | Art and Design    | Reynolds College of Arts, Social Sciences & Humanities | Art/New Media                         |                  | j j                    |  |
| UG  | Art/Painting-BFA                     | PAIN-BFA                   |                 | BFA      | Art and Design    | Reynolds College of Arts, Social Sciences & Humanities | Art/Painting                          |                  |                        |  |
| UG  | Art/Painting-BFA-Preadm              | PAIN-BFA-PRE               | Pre-Admit Code  | BFA      | Art and Design    | Reynolds College of Arts, Social Sciences & Humanities | Art/Painting                          |                  |                        |  |
| UG  | Art/Photography-BFA                  | PHOT-BFA                   |                 | BFA      | Art and Design    | Reynolds College of Arts, Social Sciences & Humanities | Art/Photography                       |                  |                        |  |
| UG  | Art/Photography-BFA-Preadm           | PHOT-BFA-PRE               | Pre-Admit Code  | BFA      | Art and Design    | Reynolds College of Arts, Social Sciences & Humanities | Art/Photography                       |                  |                        |  |
| UG  | Art/Printmaking-BFA                  | PRMK-BFA                   |                 | BFA      | Art and Design    | Reynolds College of Arts, Social Sciences & Humanities | Art/Printmaking                       |                  |                        |  |
| UG  | Art/Printmaking-BFA-Preadm           | PRMK-BFA-PRE               | Pre-Admit Code  | BFA      | Art and Design    | Reynolds College of Arts, Social Sciences & Humanities | Art/Printmaking                       |                  |                        |  |
| UG  | Design/Des & III-BFA                 | GRDI-BFA                   |                 | BFA      | Art and Design    | Reynolds College of Arts, Social Sciences & Humanities | Design/Graphic Des & Illustrat        |                  |                        |  |
| UG  | Design/Des & III-BFA-Preadm          | GRDI-BFA-PRE               | Pre-Admit Code  | BFA      | Art and Design    | Reynolds College of Arts, Social Sciences & Humanities | Design/Graphic Des & Illustrat        |                  |                        |  |
| UG  | Design/Graphic Des-BFA               | GRDE-BFA                   |                 | BFA      | Art and Design    | Reynolds College of Arts, Social Sciences & Humanities | Design/Graphic Design                 |                  |                        |  |
| UG  | Design/Graphic Des-BFA-Preadm        | GRDE-BFA-PRE               | Pre-Admit Code  | BFA      | Art and Design    | Reynolds College of Arts, Social Sciences & Humanities | Design/Graphic Design                 |                  |                        |  |
| UG  | Design/Illustration-BFA              | ILLU-BFA                   |                 | BFA      | Art and Design    | Reynolds College of Arts, Social Sciences & Humanities | Design/Illustration                   |                  |                        |  |
| UG  | Design/Illustratn-BFA-Preadm         | ILLU-BFA-PRE               | Pre-Admit Code  | BFA      | Art and Design    | Reynolds College of Arts, Social Sciences & Humanities | Design/Illustration                   |                  |                        |  |

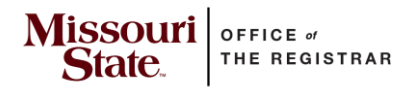

#### Sorting for the Undergraduate Majors/Certificates and Graduate Programs/Certificates sheet:

Sorting may be applied with or without filtering. By default, the sheet is sorted by level (descending) and the Admin Banner Program Code Description.

If filtering and sorting, it is recommended to filter first, then sort.

Example: User needs to find undergraduate certificate program codes in the School of Criminology and Criminal Justice.

- 1. Filter first by level of "UG".
- 2. Filter by Department/School of "Criminology & Criminal Justice".
- 3. Sort by Degree of "UGCT".

| A B                                            | с                          | D                | E        | F                              | G                                                      | н                                                    | 1                    |
|------------------------------------------------|----------------------------|------------------|----------|--------------------------------|--------------------------------------------------------|------------------------------------------------------|----------------------|
| 📕 Lev 🏹 Admin Banner Program Code Descriptio 🔻 | Admin Banner Program Cod 🔻 | Pre-Admit Coc -T | Degree 🗐 | Department/School J            | College                                                | Admin Banner Program Code Description-Self-Service 🔻 | Alternate Pathway 👻  |
| <sup>A</sup> ↓ Sort A to Z                     | CRCR-BA                    |                  | BA       | Criminology & Criminal Justice | Reynolds College of Arts, Social Sciences & Humanities | Criminolgy and Criminl Justice                       |                      |
|                                                | CRCR-BS                    |                  | BS       | Criminology & Criminal Justice | Reynolds College of Arts, Social Sciences & Humanities | Criminolgy and Criminl Justice                       |                      |
| A↑ 2011 Z to A                                 | CRCR-BS-E                  |                  | BS       | Criminology & Criminal Justice | Reynolds College of Arts, Social Sciences & Humanities | Criminolgy and Criminl Justice                       | Evening College Plus |
| Sort by Color >                                | CRCR-BS-X                  |                  | BS       | Criminology & Criminal Justice | Reynolds College of Arts, Social Sciences & Humanities | Criminolgy and Criminl Justice                       | Online               |
| T                                              | CONS-UGCT                  |                  | UGCT     | Criminology & Criminal Justice | Reynolds College of Arts, Social Sciences & Humanities | Conservation Law Enforcement                         |                      |
| Sheet View                                     | CRCO-UGCT                  |                  | UGCT     | Criminology & Criminal Justice | Reynolds College of Arts, Social Sciences & Humanities | Criminal Courts                                      |                      |
| Clear Filter From "Level"                      | CRIN-UGCT                  |                  | UGCT     | Criminology & Criminal Justice | Reynolds College of Arts, Social Sciences & Humanities | Criminal Investigation                               |                      |
|                                                | CRIN-UGCT-X                |                  | UGCT     | Criminology & Criminal Justice | Reynolds College of Arts, Social Sciences & Humanities | Criminal Investigation                               | Online               |
| Filter by Color >                              | TERR-UGCT-PR               | Pre-Admit Code   | UGCT     | Criminology & Criminal Justice | Reynolds College of Arts, Social Sciences & Humanities | Terrorism and National Securty                       |                      |
| Text Filters                                   | TERR-UGCT                  |                  | UGCT     | Criminology & Criminal Justice | Reynolds College of Arts, Social Sciences & Humanities | Terrorism and National Securty                       |                      |
|                                                | VIAD-UGCT                  |                  | UGCT     | Criminology & Criminal Justice | Reynolds College of Arts, Social Sciences & Humanities | Victim Advocacy                                      |                      |
| Search                                         |                            |                  |          |                                |                                                        |                                                      |                      |
| (Select All)                                   |                            |                  |          |                                |                                                        |                                                      |                      |
|                                                |                            |                  |          |                                |                                                        |                                                      |                      |
|                                                |                            |                  |          |                                |                                                        |                                                      |                      |
|                                                |                            |                  |          |                                |                                                        |                                                      |                      |
|                                                |                            |                  |          |                                |                                                        |                                                      |                      |
|                                                |                            |                  |          |                                |                                                        |                                                      |                      |
|                                                |                            |                  |          |                                |                                                        |                                                      |                      |
|                                                |                            |                  |          |                                |                                                        |                                                      |                      |
|                                                |                            |                  |          |                                |                                                        |                                                      |                      |
| OK Cancel                                      |                            |                  |          |                                |                                                        |                                                      |                      |
|                                                |                            |                  |          |                                |                                                        |                                                      |                      |
| 2                                              |                            |                  |          |                                |                                                        |                                                      |                      |
| 23                                             |                            |                  |          |                                |                                                        |                                                      |                      |
| 4                                              |                            |                  |          |                                |                                                        |                                                      |                      |

| 1.1 | А                                        | L                          |                 |            |                                       |                                                        | "                                                    |                      |  |
|-----|------------------------------------------|----------------------------|-----------------|------------|---------------------------------------|--------------------------------------------------------|------------------------------------------------------|----------------------|--|
| Le  | 🛛 🛪 Admin Banner Program Code Descriptio | Admin Banner Program Cod 🔻 | Pre-Admit Cot 🖅 | Degre      | € J Department/School J               | College                                                | Admin Banner Program Code Description-Self-Service 🔻 | Alternate Pathway 🗾  |  |
| UG  | Criminolgy and Crim Justice-BA           | CRCR-BA                    |                 | e 斗        | Sort A to Z                           | Reynolds College of Arts, Social Sciences & Humanities | Criminolgy and Criminl Justice                       |                      |  |
| UG  | Criminolgy and Crim Justice-BS           | CRCR-BS                    |                 | 8 7 1      |                                       | Reynolds College of Arts, Social Sciences & Humanities | Criminolgy and Criminl Justice                       |                      |  |
| UG  | Criminolgy and Crim Justice-BS           | CRCR-BS-E                  |                 | e Ä↓       | Sort Z to A                           | Reynolds College of Arts, Social Sciences & Humanities | Criminolgy and Criminl Justice                       | Evening College Plus |  |
| UG  | Criminolgy and Crim Justice-BS           | CRCR-BS-X                  |                 | e          | Sort by Color >                       | Reynolds College of Arts, Social Sciences & Humanities | Criminolgy and Criminl Justice                       | Online               |  |
| UG  | Conservation Law Enforcmt-UGCT           | CONS-UGCT                  |                 | ι          |                                       | Reynolds College of Arts, Social Sciences & Humanities | Conservation Law Enforcement                         |                      |  |
| UC  | G Criminal Courts-UGCT                   | CRCO-UGCT                  |                 | ι          | Sheet View >                          | Reynolds College of Arts, Social Sciences & Humanities | Criminal Courts                                      |                      |  |
| UC  | Criminal Investigation-UGCT              | CRIN-UGCT                  |                 | <u>ک</u> ا | Clear Filter From "Department/School" | Reynolds College of Arts, Social Sciences & Humanities | Criminal Investigation                               |                      |  |
| UC  | Criminal Investigation-UGCT              | CRIN-UGCT-X                |                 | ι '^       |                                       | Reynolds College of Arts, Social Sciences & Humanities | Criminal Investigation                               | Online               |  |
| UC  | Terrorsm and Natl Sec-UGCT-Pre           | TERR-UGCT-PR               | Pre-Admit Code  | ι          |                                       | Reynolds College of Arts, Social Sciences & Humanities | Terrorism and National Securty                       |                      |  |
| UC  | a Terrorsm and Natl Securty-UGCT         | TERR-UGCT                  |                 | ι          | Text Eilters                          | Reynolds College of Arts, Social Sciences & Humanities | Terrorism and National Securty                       |                      |  |
| UG  | Victim Advocacy-UGCT                     | VIAD-UGCT                  |                 | L ,        |                                       | Reynolds College of Arts, Social Sciences & Humanities | Victim Advocacy                                      |                      |  |
|     |                                          |                            |                 |            | Search                                |                                                        |                                                      |                      |  |
|     |                                          |                            |                 | $\leq$     | Art and Design                        |                                                        |                                                      |                      |  |
|     |                                          |                            |                 |            | Biomedical Sciences                   |                                                        |                                                      |                      |  |
|     |                                          |                            |                 |            | Chemistry & Biochemistry              |                                                        |                                                      |                      |  |
|     |                                          |                            |                 |            |                                       |                                                        |                                                      |                      |  |
|     |                                          |                            |                 |            | Comm, Media, Jrnism, & Film           |                                                        |                                                      |                      |  |
|     |                                          |                            |                 |            | Communication Sci & Disorders         |                                                        |                                                      |                      |  |
|     |                                          |                            |                 |            | English                               |                                                        |                                                      |                      |  |
|     |                                          |                            |                 |            | <u> </u>                              |                                                        |                                                      |                      |  |
|     |                                          |                            |                 |            |                                       |                                                        |                                                      |                      |  |
|     |                                          |                            |                 |            | OK Cancel                             |                                                        |                                                      |                      |  |
|     |                                          |                            |                 |            |                                       |                                                        |                                                      |                      |  |
|     |                                          |                            |                 |            |                                       |                                                        |                                                      |                      |  |
|     |                                          |                            |                 |            |                                       |                                                        |                                                      |                      |  |
|     |                                          |                            |                 |            |                                       |                                                        |                                                      |                      |  |
|     |                                          |                            |                 |            |                                       |                                                        |                                                      |                      |  |
|     |                                          |                            |                 |            |                                       |                                                        |                                                      |                      |  |

| A     | B                                    | с                          | D               | E        | F                              | G                                                      | н                                                    | 1                    |
|-------|--------------------------------------|----------------------------|-----------------|----------|--------------------------------|--------------------------------------------------------|------------------------------------------------------|----------------------|
| Lev 🖓 | Admin Banner Program Code Descriptio | Admin Banner Program Cod 👻 | Pre-Admit Coc 🖅 | Degree 🗐 | Department/School              | College                                                | Admin Banner Program Code Description-Self-Service 💌 | Alternate Pathway 👻  |
| UG    | Criminolgy and Crim Justice-BA       | CRCR-BA                    | orted           | BA       | Criminology & Criminal Justice | Reynolds College of Arts, Social Sciences & Humanities | Criminolgy and Criminl Justice                       |                      |
| UG    | Criminolgy and Crim Justice-BS       | CRCR-BS                    | by              | BS       | Criminology & Criminal Justice | Reynolds College of Arts, Social Sciences & Humanities | Criminolgy and Criminl Justice                       |                      |
| UG    | Criminolgy and Crim Justice-BS       | CRCR-BS-E                  | edree           | BS       | Criminology & Criminal Justice | Reynolds College of Arts, Social Sciences & Humanities | Criminolgy and Criminl Justice                       | Evening College Plus |
| UG    | Criminolgy and Crim Justice-BS       | CRCR-BS-X                  | ogioo           | BS       | Criminology & Criminal Justice | Reynolds College of Arts, Social Sciences & Humanities | Criminolgy and Criminl Justice                       | Online               |
| UG    | Conservation Law Enforcmt-UGCT       | CONS-UGCT                  |                 | UGCT     | Criminology & Criminal Justice | Reynolds College of Arts, Social Sciences & Humanities | Conservation Law Enforcement                         |                      |
| UG    | Criminal Courts-UGCT                 | CRCO-UGCT                  |                 | UGCT     | Criminology & Criminal Justice | Reynolds College of Arts, Social Sciences & Humanities | Criminal Courts                                      |                      |
| UG    | Criminal Investigation-UGCT          | CRIN-UGCT                  |                 | UGCT     | Criminology & Criminal Justice | Reynolds College of Arts, Social Sciences & Humanities | Criminal Investigation                               |                      |
| UG    | Criminal Investigation-UGCT          | CRIN-UGCT-X                |                 | UGCT     | Criminology & Criminal Justice | Reynolds College of Arts, Social Sciences & Humanities | Criminal Investigation                               | Online               |
| UG    | Terrorsm and Natl Sec-UGCT-Pre       | TERR-UGCT-PR               | Pre-Admit Code  | UGCT     | Criminology & Criminal Justice | Reynolds College of Arts, Social Sciences & Humanities | Terrorism and National Securty                       |                      |
| UG    | Terrorsm and Natl Securty-UGCT       | TERR-UGCT                  |                 | UGCT     | Criminology & Criminal Justice | Reynolds College of Arts, Social Sciences & Humanities | Terrorism and National Securty                       |                      |
| UG    | tim Advocacy-UGCT VIAD-UGCT          |                            |                 | UGCT     | Criminology & Criminal Justice | Reynolds College of Arts, Social Sciences & Humanities | Victim Advocacy                                      |                      |
|       |                                      |                            |                 |          |                                |                                                        |                                                      |                      |

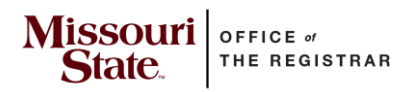

### Filtering and Sorting for Minors sheet:

Filtering and sorting will work similarly for this sheet.

| 🗴 AutoSave 💿 🕞 🏷 × 🖓 × 🖘 Undergra                         | aduate Minor Codes | 8.16.23 * Saved 🗸                                                  | ۶۹                    | earch                     |                                          |                              |      |                  |            |                                                          | Chavez, Katrina 🍳 ,                     |  |  |  |
|-----------------------------------------------------------|--------------------|--------------------------------------------------------------------|-----------------------|---------------------------|------------------------------------------|------------------------------|------|------------------|------------|----------------------------------------------------------|-----------------------------------------|--|--|--|
| File Home Insert Draw Page Layout Form                    | ulas Data Re       | view View Automate Help                                            | Acrobat               |                           |                                          |                              |      |                  |            |                                                          |                                         |  |  |  |
| Paste<br>v of Format Painter<br>Clipboard 5 Fort          |                    | ≡ =   ॐ →   ∰ Wrap Text<br>≡ =   ⊡ ⊡   ∰ Merge & Cent<br>Alignment | er ~ General<br>5 ~ % | ● S S Co<br>Form<br>ber S | nditional Format as<br>matting ~ Table ~ | Normal B<br>Good N<br>Styles | ad 🔹 | Insert Delete Fo | Trmat<br>▼ | Č Ž ♥ ↓<br>Sort & Find &<br>Filter ▼ Select ▼<br>Editing | Analyze<br>Data<br>Analysis Sensitivity |  |  |  |
| B1 $\checkmark$ : $\times \checkmark f_x$ Department Code |                    | Selected filter of<br>under Depart                                 | f History<br>ment     |                           |                                          |                              |      |                  |            |                                                          |                                         |  |  |  |
| ▲ A                                                       |                    | Humo                                                               |                       |                           | F                                        | G                            |      | 1                | L I        | к                                                        | L                                       |  |  |  |
| 1 Minor (Title)                                           | epartment Cod-     | Department Name 💐 💡                                                | BA                    | BS                        | BSED                                     | BFA 🚽                        | BMUS | BME 👻            | BSN        | BSW                                                      | BAS 🛫                                   |  |  |  |
| African and African American Studies                      | I                  | History                                                            | AFA1                  | AFA2                      | AFA3                                     | AFA4                         | AFA5 | AFA6             | AFA7       | AFA8                                                     | AFA9                                    |  |  |  |
| Asian Studies H                                           | I                  | History                                                            | ASI1                  | ASI2                      | ASI3                                     | ASI4                         | ASI5 | ASI6             | ASI7       | ASI8                                                     | ASI9                                    |  |  |  |
| History H                                                 | I                  | History                                                            | HIS1                  | HIS2                      | HIS3                                     |                              |      |                  |            | HIS8                                                     |                                         |  |  |  |
| 07 Ozarks Studies Hi                                      | I                  | History                                                            | OZK1                  | OZK2                      | OZK3                                     | OZK4                         | OZK5 | OZK6             | OZK7       | OZK8                                                     | OZK9                                    |  |  |  |
| 25                                                        |                    |                                                                    |                       |                           |                                          |                              |      |                  |            |                                                          |                                         |  |  |  |

| 🗴 AutoSave 💿 🕞 🎾 V V 👻 Unde                                                                      | rgraduate Minor Codes | s 8.16.23 • Saved ∽                                                       |                                     |                                                                                                    |                                       |                              |               |                  |       |                                 | Chavez, Katrina  🌒                   | 13 –        |  |
|--------------------------------------------------------------------------------------------------|-----------------------|---------------------------------------------------------------------------|-------------------------------------|----------------------------------------------------------------------------------------------------|---------------------------------------|------------------------------|---------------|------------------|-------|---------------------------------|--------------------------------------|-------------|--|
| File Home Insert Draw Page Layout Fo                                                             | rmulas Data Re        | eview View Automate Help                                                  | Acrobat                             |                                                                                                    |                                       |                              |               |                  |       |                                 |                                      | 🖵 Comments  |  |
| X     Cut       Paste     Copy →       ✓ Format Painter     B       Clipboard     For   Font     |                       | ≡ <u>=</u>   ॐ ↓   ∰ Wrap Text<br>≡ =   ≡ Ξ   ■ Merge & Cent<br>Alignment | General<br>ser ~ \$ ~ %<br>Fsi Nurr | Image: state state | nditional Format as matting v Table v | Normal E<br>Good I<br>Styles | Bad Neutral 👻 | Insert Delete Fo | Trmat | Sort & Find & Filter & Select & | Analyze<br>Data<br>Analysis Sensitiv | ity Add-ins |  |
| G10     → :: X → fx     CRE4       Sorted by BFA-all BFA minors are now at the top of the sheet. |                       |                                                                           |                                     |                                                                                                    |                                       |                              |               |                  |       |                                 |                                      |             |  |
| ▲ A                                                                                              |                       |                                                                           |                                     |                                                                                                    | F                                     | G                            | н             | 1                |       |                                 |                                      |             |  |
| 1 Minor (Title)                                                                                  | Department Coc'÷      | Department Name                                                           | BA                                  | BS 🖵                                                                                                    | BSED                                  | BFA 🦨 🗸                      | BMUS          | BME              | BSN   | BSW                             | BAS 🗸                                |             |  |
| 2 Advertising and Promotion                                                                      | мк                    | Marketing                                                                 | ADV1                                | ADV2                                                                                                    |                                       | ADV4                         |               |                  |       |                                 |                                      |             |  |
| African and African American Studies                                                             | н                     | History                                                                   | AFA1                                | AFA2                                                                                                    | AFA3                                  | AFA4                         | AFA5          | AFA6             | AFA7  | AFA8                            | AFA9                                 |             |  |
| 4 Anthropology                                                                                   | so                    | Sociolgy, Anthlgy, & Gerontlgy                                            | ANT1                                | ANT2                                                                                                    | ANT3                                  | ANT4                         | ANT5          | ANT6             | ANT7  | ANT8                            | ANT9                                 |             |  |
| 5 Archaeology                                                                                    | so                    | Sociolgy, Anthlgy, & Gerontlgy                                            | ARC1                                | ARC2                                                                                                    | ARC3                                  | ARC4                         | ARC5          | ARC6             | ARC7  | ARC8                            | ARC9                                 |             |  |
| 6 Art History                                                                                    | AR                    | Art and Design                                                            | ARY1                                | ARY2                                                                                                    | ARY3                                  | ARY4                         |               |                  |       |                                 |                                      |             |  |
| 7 Asian Studies                                                                                  | н                     | History                                                                   | ASI1                                | ASI2                                                                                                    | ASI3                                  | ASI4                         | ASI5          | ASI6             | ASI7  | ASI8                            | ASI9                                 |             |  |
| 8 Chinese                                                                                        | FL                    | Languages,Cultures & Religions                                            | СНІ1                                | CHI2                                                                                                    | СНІЗ                                  | CHI4                         | CHI5          | СНІБ             | CHI7  | CH18                            | СНІЭ                                 |             |  |
| 9 Classics-Latin Concentration                                                                   | FL                    | Languages,Cultures & Religions                                            | CLL1                                | CLL2                                                                                                    |                                       | CLL4                         | CLL5          |                  | CLL7  | CLL8                            | CLL9                                 |             |  |
| 10 Creative Writing                                                                              | EN                    | English                                                                   | CRE1                                | CRE2                                                                                                    |                                       | CRE4                         |               |                  |       |                                 |                                      |             |  |
| 11 Dance                                                                                         | TD                    | Theatre & Dance                                                           | DAN1                                | DAN2                                                                                                    | DAN3                                  | DAN4                         | DAN5          | DAN6             | DAN7  | DAN8                            | DAN9                                 |             |  |
| 12 Disabilities Studies                                                                          | EN                    | English                                                                   | DIS1                                | DIS2                                                                                                    | DIS3                                  | DIS4                         | DIS5          | DIS6             | DIS7  | DIS8                            | DIS9                                 |             |  |
| 13 Diversity Studies                                                                             | so                    | Sociolgy, Anthigy, & Gerontigy                                            | DVT1                                | DVT2                                                                                                    | DVT3                                  | DVT4                         | DVT5          | DVT6             | DVT7  | DVT8                            | DVT9                                 |             |  |
| 14 English                                                                                       | EN                    | English                                                                   | ENG1                                | ENG2                                                                                                    | ENG3                                  | ENG4                         | ENG5          |                  |       |                                 |                                      |             |  |
| Ethics and Social Policy                                                                         | PS                    | Political Science & Philosophy                                            | ETH1                                | ETH2                                                                                                    | ЕТНЗ                                  | ETH4                         |               |                  |       | ETH8                            |                                      |             |  |
| 16 Folklore                                                                                      | EN                    | English                                                                   | FOL1                                | FOL2                                                                                                    | FOL3                                  | FOL4                         |               |                  |       |                                 |                                      |             |  |
| 17 French                                                                                        | FL                    | Languages, Cultures & Religions                                           | FRE1                                | FRE2                                                                                                    | FRE3                                  | FRE4                         | FRE5          |                  | FRE7  | FRE8                            | FRE9                                 |             |  |
| Gender Studies                                                                                   | SO                    | Sociolgy, Anthlgy, & Gerontlgy                                            | GEN1                                | GEN2                                                                                                    | GEN3                                  | GEN4                         | GEN5          | GEN6             | GEN7  | GEN8                            | GEN9                                 | J           |  |